# Instructions for Accessing Electronic Local Report

## Table of Contents:

Logging In

Accessing the File

**Changing the Password** 

| SFT Server - Microsoft Internet Explorer                                                                     |        |  |  |
|----------------------------------------------------------------------------------------------------|--------|--|--|
| Eile Edit View Favorites Tools Help                                                                          | A      |  |  |
| Address 🗃 https://sft.wa.gov/                                                                                | 💌 🄁 Go |  |  |
| SFT Server                                                                                                   |        |  |  |
| Authorized Use Only<br>sft.wa.gov                                                                            |        |  |  |
| Login Name: Password: Log In                                                                                 |        |  |  |
| Access to this system is restricted to authorized personnel only.<br>System use may be logged and monitored. |        |  |  |
| 🗉 Done 🕒 🔮 🕐 Interne                                                                                         | et     |  |  |

#### Logging In

- 1. Enter the account name supplied by DOR in the *Name* text box
- 2. Enter the password for that account in the *Password* text box.
- 3. Click the *Log In* button
- 4. The first time you enter you will need to change the password

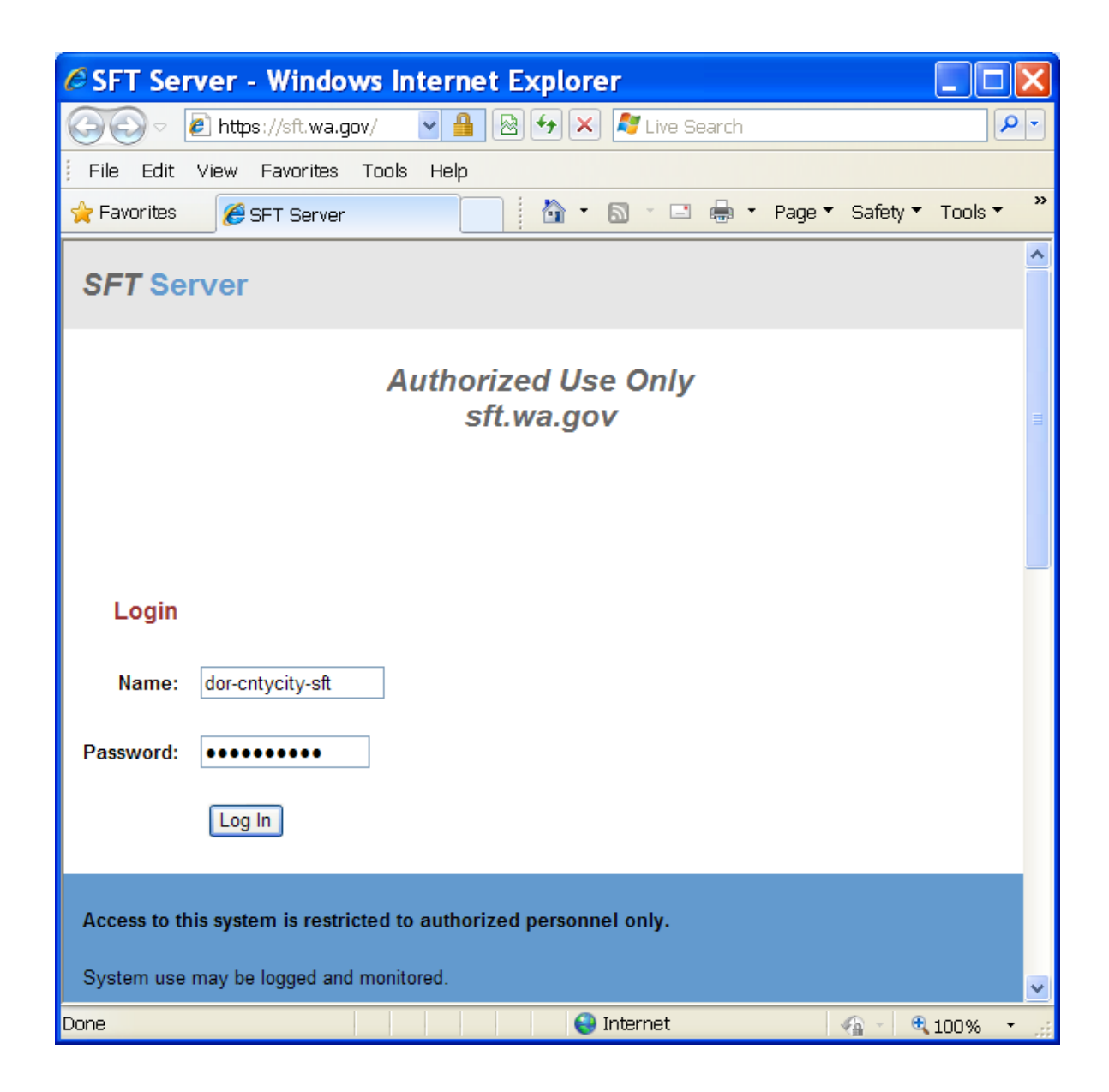

#### Accessing the File

- 1. After logging to into the SFT site, locate the file you want to download.
- 2. Click on the file name. The File Download window will open.

| File  | Download 🛛 🔀                                                                                                    |
|-------|----------------------------------------------------------------------------------------------------|
| Do ya | ou want to open or save this file?                                                                                                    |
|       | Name: 1400.txt<br>Type: Text Document, 1.79KB<br>From: <b>sft.wa.gov</b>                                                                                                    |
| t     | Open Save Cancel                                                                                                    |
| 0     | While files from the Internet can be useful, some files can potentially harm your computer. If you do not trust the source, do not open or save this file. <u>What's the risk?</u> |

3. Another way to download the file is to click on the *File Options* icon for more options

| Tumbleweed            | SecureTransport |                   | 🖘 Tumbleweed"         | ^ |
|-----------------------|-----------------|-------------------|-----------------------|---|
| Welcome to SecureTran | sport           |                   | Logout                |   |
| ۲ 🖻                   |                 |                   |                       |   |
|                       | Browse          | Upload File Set B | inary Change Password |   |
| Files                 |                 |                   |                       |   |
| Name                  | Size [B]        | Date              | File Options          |   |
| 🖸 1400.txt            | 2214            | Nov 24 13:16      | *                     |   |
|                       |                 |                   | $\wedge$              |   |
|                       |                 |                   | Click icon            | ~ |
|                       |                 | 😌 Internet        | n 🖓 - 🔍 100% -        |   |

4. This will take you to the File Options screen.

You can click one of the *Download as* links to get the file.

| Tun    | nbleweed          | Secure       | Transport          |            | 🗢 Tur | mblew | eed°   | ~            |
|--------|-------------------|--------------|--------------------|------------|-------|-------|--------|--------------|
| Welcom | e to SecureTran   | sport        |                    |            |       |       | Logout |              |
|        | ▷ /<br>① 1400.txt |              |                    |            |       |       |        |              |
|        | Download and      | Delete Files | i                  |            |       |       |        |              |
|        | Download          | las: ;       | application/octet- | stream     |       |       |        |              |
|        | Download          | d as: t      | ext/plain          |            |       |       |        |              |
|        | Download          | das: t       | ext/html           |            |       |       |        |              |
|        | Delete            | e /          | /1400.txt          |            |       |       |        |              |
|        |                   |              |                    |            |       |       |        | $\checkmark$ |
| Done   |                   |              |                    | 😌 Internet |       | •     | 100% - |              |

### Changing the Password

- 1. Click the Change Password button from the Logon Screen
- 2. You will now be on the Change Password screen
- 3. Follow instructions for changing the password and click on the "Set Password" button
- 4. You will be logged out of the SFT site. You'll need to log in again with the new password.

| SecureTransport Change Password -         | Microsoft Internet Explorer                                           |                 |  |  |  |
|-------------------------------------------|-----------------------------------------------------------------------|-----------------|--|--|--|
| <u> </u>                                  |                                                                       |                 |  |  |  |
| Address 🕘 https://sft.wa.gov/ToDOR/?T     |                                                                       | 💌 🄁 Go          |  |  |  |
| Tumbleweed Secure                         | Transport                                                             | 🗢 Tumbleweed"   |  |  |  |
| Welcome to SecureTransport                |                                                                       | Logout          |  |  |  |
|                                           |                                                                       |                 |  |  |  |
| Password must be changed                  | as follows:                                                           |                 |  |  |  |
| <ul> <li>Password must have at</li> </ul> | least 8 characters total.                                             |                 |  |  |  |
| <ul> <li>Password must have at</li> </ul> | <ul> <li>Password must have at least 2 alpha character(s).</li> </ul> |                 |  |  |  |
| Password must have at                     | least 2 numeric character(s)                                          |                 |  |  |  |
| <ul> <li>Password must have at</li> </ul> | ieast 2 special character(s).                                         |                 |  |  |  |
| Browser users will have to r              | eauthorize after change.                                              |                 |  |  |  |
| Change Password                           |                                                                       |                 |  |  |  |
| Old Password:                             | •••••                                                                 |                 |  |  |  |
| New Password:                             | •••••                                                                 |                 |  |  |  |
| Retype Password:                          | •••••                                                                 |                 |  |  |  |
|                                           | Set Password                                                          | CLICK BUTTON to |  |  |  |
|                                           |                                                                       | change password |  |  |  |
| 🕘 Logout                                  |                                                                       | 🔒 🥥 Internet    |  |  |  |